## **Updating Nationality on Self-Service**

## PLEASE ENSURE THAT THE INFORMATION IN THESE SECTIONS ARE KEPT UP TO DATE.

Select the face icon on the left hand menu

Select sensitive information under confidential information

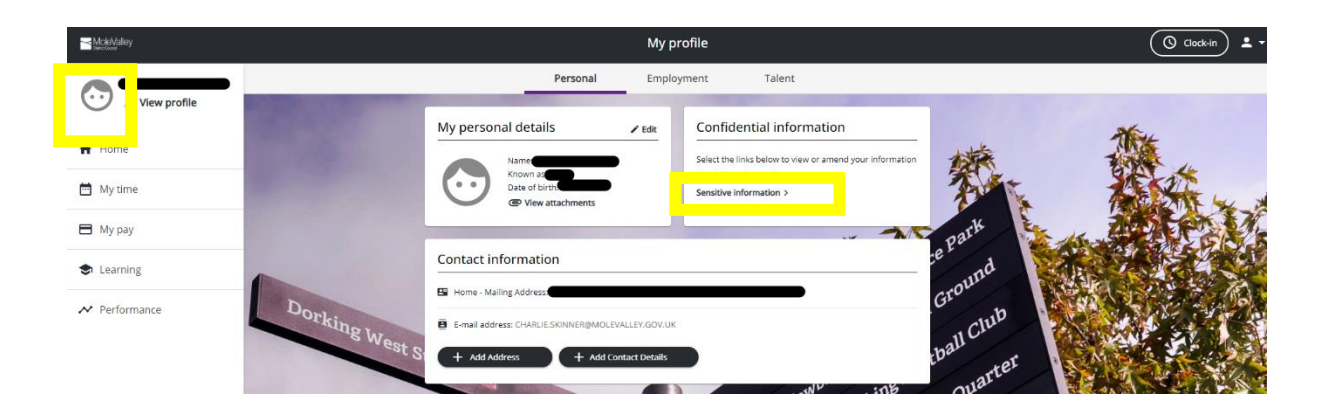

## < Back to Personal

| ×<br>×<br>× |
|-------------|
| ×           |
| ×           |
| ×           |
| ×           |
|             |
|             |
|             |
|             |
|             |

Select the drop down list next to Nationality and select the relevant option

Once complete click **SAVE** at the bottom of the screen:

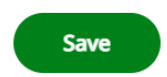

There is no requirement to fill out all of your sensitive information in this box.